UNIVERSITY OF CALIFORNIA, RIVERSIDE

# R'Ability by SDRC: Student Portal Overview-Scheduling an Exam

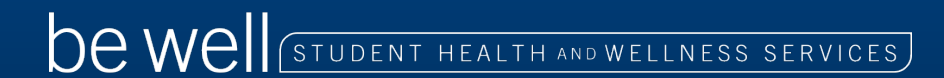

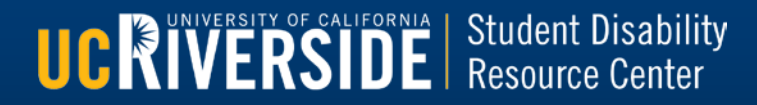

## **R'Ability**

Accomodations and Online Services

# UC RIVERSIDE

**UCRIVERSITY** OF CALIFORNIA Student Disability Resource Center

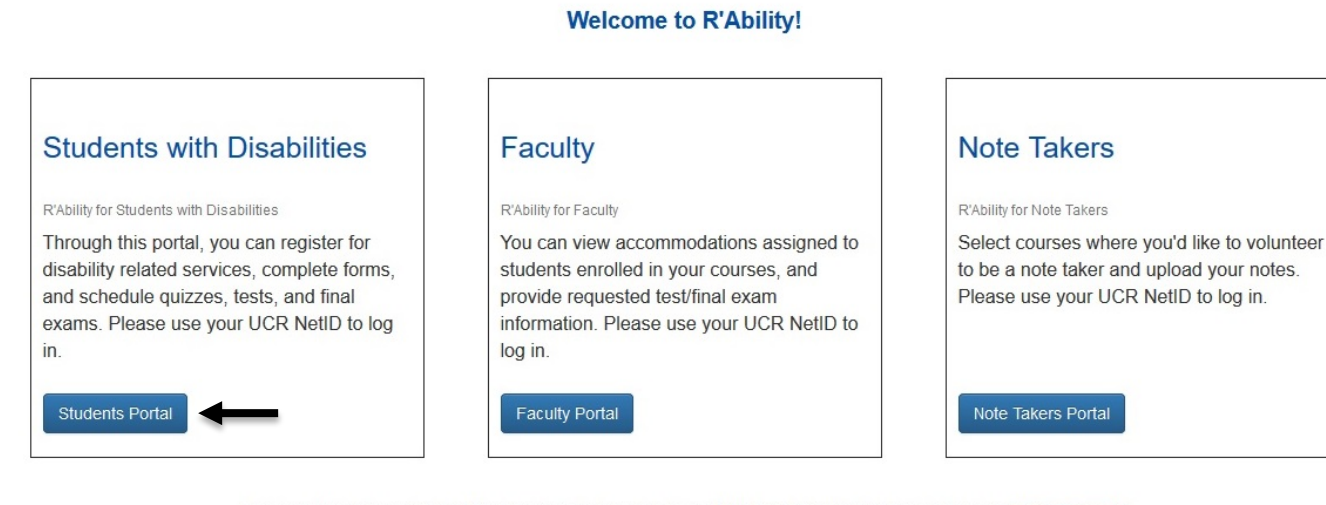

For more information, or for additional assistance, please contact the SDRC at (951) 827-3861 or email rability@ucr.edu.

- Start by visiting the R'Ability website at rability.ucr.edu.
- Click "Students Portal."

be well (student health and wellness services)

### **R'Ability** Accomodations and Online Services

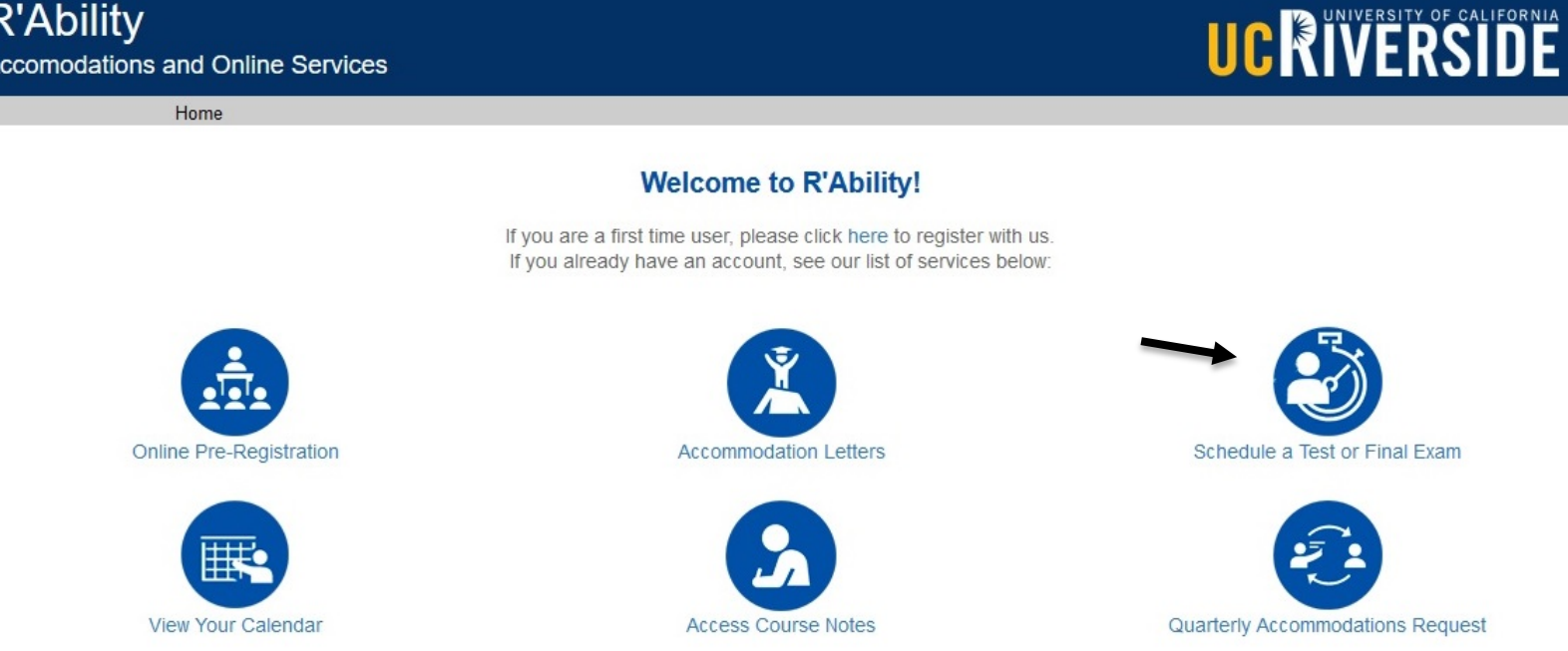

### Click "Schedule a Test or Final Exam."

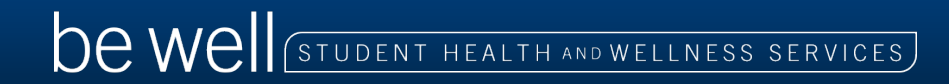

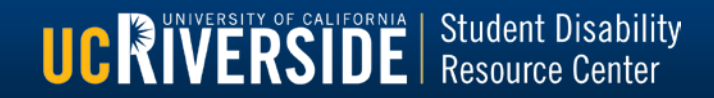

|                                                                                              | R'Ability<br>Accomodations and On | line Services      |                |      | UC RIVERSITY OF CALIFORNIA |
|----------------------------------------------------------------------------------------------|-----------------------------------|--------------------|----------------|------|----------------------------|
|                                                                                              | Home                              |                    |                |      |                            |
| Schedule a test, mid-term or quiz                                                            | Schedule a final exam             | My upcoming events | Accommodations | Help |                            |
| Student Test-Booking and Accommodations                                                      |                                   |                    |                |      |                            |
| Nelcome to the Student Test-Booking and Accommodations website. You can use this website to: |                                   |                    |                |      |                            |
| <ul> <li>Schedule a tests, mid-term or quiz</li> <li>Schedule a final exam</li> </ul>        | :                                 |                    |                |      |                            |

- Check your upcoming scheduled appointments or exams
- View accommodations that have been approved by your Disability Specialist
- · Print out a pdf copy of your faculty accommodations letter

Please click the Schedule a test, mid-term or quiz link in the menu in order to schedule a test, or choose the menu option that you would like to use. You will be asked to login using your school login account.

## Select "Schedule a test, mid-term or quiz" for all exam appointments during Weeks 0-10.

Select "Schedule a final exam" for all exam appointments during Finals Week. If a final exam is scheduled to take place during Week 10, please use the "Schedule a test, mid-term or quiz" option.

> **UCRIVERSITY** OF CALIFORNIA Student Disability Resource Center

Dewell (student health and wellness services)

|                                                                   | <b>U</b> U U U U U U U U U U U U U U U U U U                                                                                                    |
|-------------------------------------------------------------------|----------------------------------------------------------------------------------------------------|
|                                                                   | Central Authentication Service                                                                                                    |
| You may authent<br>security reasons<br>hat require authe          | icate now in order to access protected services later. For<br>, quit your browser when you are done accessing services<br>entication.                              |
| UCR Net                                                           | D:                                                                                                    |
| Passwo                                                            | rd:                                                                                                    |
|                                                                   | Warn me before logging in to other sites                                                                                                    |
| lake sure you know<br>assword. For more<br>please visit http://cn | r and trust any webpage or program that asks for your UCR NetID &<br>information on Web security, trusted applications, and future plans<br>c.ucr.edu/websecurity. |

## Log in using your NetID and password.

be well (student health and wellness services)

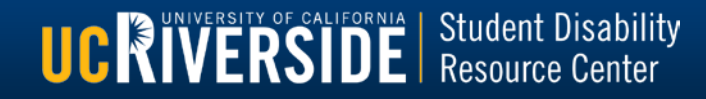

### R'Ability Accomodations and Online Services

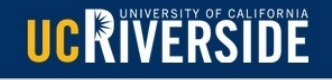

**UCRIVERSITY** OF CALIFORNIA Student Disability Resource Center

Next Cance

#### Welcome

1. Select course

2. Class exam date and time

3. Confirm faculty information

4. Choose accommodations

5. Schedule your exam time

6. Confirm and complete

#### **Online Test Booking**

Welcome to the Online Test Booking wizard. This wizard will guide you through the process of scheduling your quizzes, tests, and midterms with us. To schedule FINAL EXAMS, please go back and "Schedule a final exam. You may abort this process at any time by clicking the 'Cancel' button at the bottom of each page.

Please be aware that your instructor will receive an email notification with the details which you provide.

You will need to have the following information handy in order to successfully schedule your exam:

- 1. The name of the course you want to schedule an exam for, and the faculty's name and email address
- 2. The date, start time and duration of the exam per your syllabus
- 3. You must schedule your exam fourteen (14) days prior to the exam date requested

Click the 'Next' button below to get started.

## Click "Next" to get started.

Please note: tests/quizzes scheduled during Weeks 0-10 must be submitted at least 10 days prior to the test date. Exams scheduled during Finals Week must be submitted at least 14 days prior to the exam date.

be well student health and wellness services

| R'Abil<br>Accomoda             | ity<br>tions and Online Services                                                  | UCRIVERSITY OF CALIFORNIA |             |
|--------------------------------|-----------------------------------------------------------------------------------|---------------------------|-------------|
|                                |                                                                                   | 😂 🤰 🔒 💭 🖓                 |             |
| Welcome<br>1. Select course    | 1. Select course                                                                  |                           |             |
| 2. Class exam date and time    | Please select the course you would like to schedule a test for from the list belo | w.                        |             |
| 3. Confirm faculty information | Course Info                                                                       |                           |             |
| 4. Choose accommodations       |                                                                                   |                           |             |
| 5. Schedule your exam time     | Course. ENSC 1 LEC 1 V                                                            |                           |             |
| 6. Confirm and complete        |                                                                                   | Previous                  | Next Cancel |

 Select the course for which you would like to schedule a test from the drop-down menu.

Click "Next" to continue.

be well (student health and wellness services)

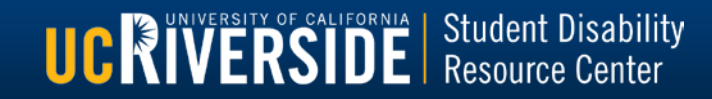

|                                                                                                    | R'Ability<br>Accomodations and Online Services                                                                          |                                                                                                    |
|----------------------------------------------------------------------------------------------------|----------------------------------------------------------------------------------------------------|----------------------------------------------------------------------------------------------------|
| Welcome 1. Select course 2. Class exam date and time 3. Confirm faculty information 4. Choose accommodations | 2. Class exam date an<br>Please specify when the class i<br>time in the text box (do not use<br>Specify a date and time | nd time<br>is scheduled to take the test, mid-term, or quiz. Enter the date that the class is schedule to take this test, mid-term, or quiz. Type the test, mid-term, or quiz start<br>the auto entry clock option). |
| <ol> <li>Schedule your exam time</li> <li>Confirm and complete</li> </ol>                                    | Date of class test:<br>Time of class test:<br>(eg. 9:30 am)<br>Class test duration:                                     | 2017-09-11                                                                                                    |
|                                                                                                    |                                                                                                    | Previous Next Cancel                                                                                                    |

- Enter the date and time that the class is taking this test.
- Include the duration of the exam in class (extended time will be calculated by the system).

**UCRIVERSITY** OF CALIFORNIA Student Disability Resource Center

Click "Next" to continue.

Dewell student health and wellness services

| R'A<br>Accor                                                                                                    | bility<br>nodations and Online Services                                                                                                    | UCRIVERSITY OF CALIFORNIA |
|----------------------------------------------------------------------------------------------------|----------------------------------------------------------------------------------------------------|---------------------------|
| Welcome 1. Select course 2. Class exam date and time 3. Confirm faculty information 4. Choose accommodations 5. Schedule your exam time 6. Confirm and complete | 3. Confirm faculty information<br>Please verify the following information and correct anything that<br>Course Info<br>ENSC 1 LEC 1<br>Instructor Info<br>You must enter the instructor email address in order to conti<br>Instructor name:<br>Instructor email: | is missing or incorrect.  |

- Review the Course Info and Instructor Info. Update Instructor name and email if necessary.
- Click "Next" to continue.

De well (student health and wellness services)

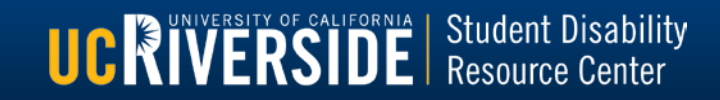

| F                              | CAbility<br>accomodations and Online Services           | UC RUNIVERSITY OF CALIFORNIA                                                                                                    |
|--------------------------------|---------------------------------------------------------|----------------------------------------------------------------------------------------------------|
|                                |                                                         | 💝 🚨 🛄 log out                                                                                                    |
| Welcome                        |                                                         |                                                                                                    |
| 1. Select course               | 4. Choose accommodations                                |                                                                                                    |
| 2. Class exam date and time    | Listed below are the accommodation(s) that have already | been approved for you by your Disability Specialist. Please check off the accommodation(s) that are necessary for this quiz, test, or |
| 3. Confirm faculty information | mid-term.                                               |                                                                                                    |
| 4. Choose accommodations       | Available accommodations                                |                                                                                                    |
| 5. Schedule your exam time     | * Note: Only accommodations with a check will be use    | d for your test booking                                                                                                    |
| 6. Confirm and complete        | _                                                       | a to your coclusioning.                                                                                                    |
|                                | Reduced Distraction Testing Environment                 |                                                                                                    |
|                                | Extended Testing Time for All Exams (1.25x)             | •                                                                                                    |
|                                | Check all Check none                                    |                                                                                                    |
|                                |                                                         | Previous Next Cancel                                                                                                    |

A list of approved accommodations will be displayed. Check the accommodations that you need to use for this exam.

Click "Next" to continue.

De well (student health and wellness services)

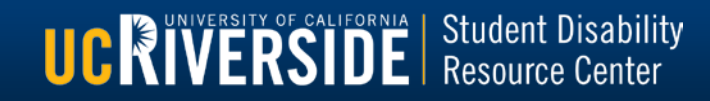

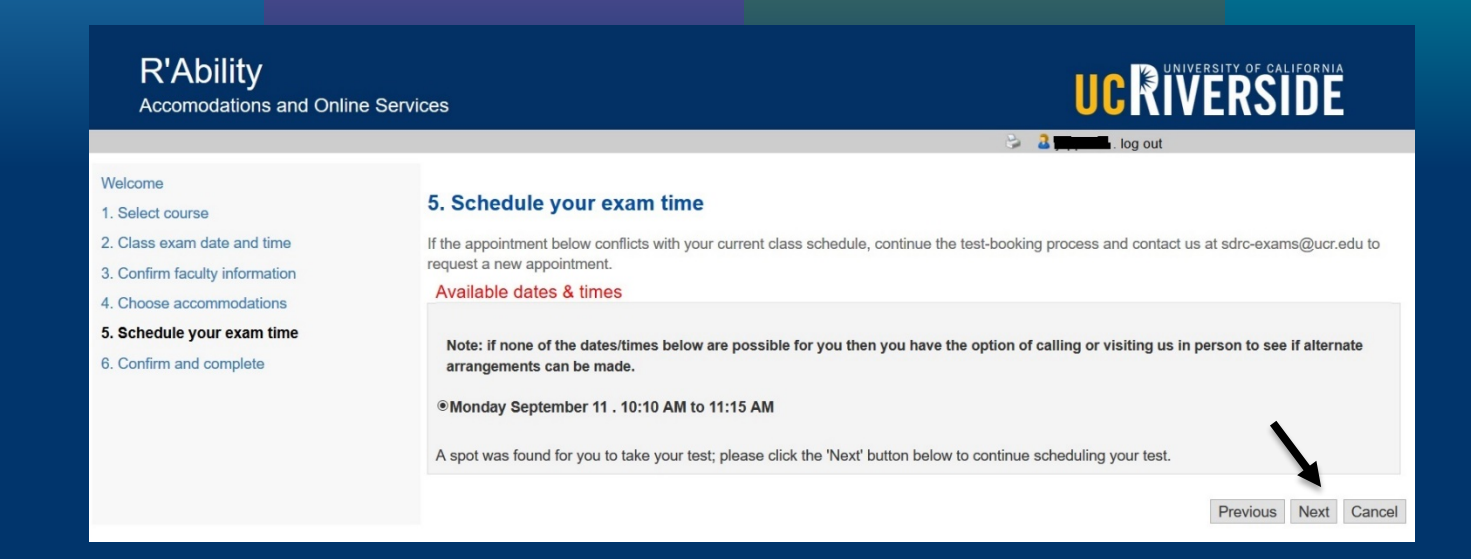

- Available dates/times will display.
- Click "Next" to continue.
- Please note: if there is a conflict with the appointment time, please continue with the booking and contact us via e-mail at sdrc-exams@ucr.edu

**UCRIVERSITY** OF CALIFORNIA Student Disability Resource Center

be well student health and wellness services

|                                                                                              | R'Ability<br>Accomodations and Online Services                                                                                                    | UC RIVERSITY OF CALIFORNIA                                                                                                    |
|----------------------------------------------------------------------------------------------|----------------------------------------------------------------------------------------------------|----------------------------------------------------------------------------------------------------|
|                                                                                              |                                                                                                    | 😂 🤰 🧟 🔤 🔤 log out                                                                                                    |
| Welcome<br>1. Select course<br>2. Class exam date and time<br>3. Confirm faculty information | 6. Confirm and complete<br>The time listed below does not include approved extended time; it will be                                                                                                    | added later.                                                                                                    |
| 4. Choose accommodations<br>5. Schedule your exam time<br>6. Confirm and complete            | This test is not scheduled yet! Click 'Finish' to submit your test request<br>Please verify that the class date and time are correct - the information                                                                                                    | below will be sent to your professor.                                                                                                    |
|                                                                                              | Your tentative test information Tentative test date and time Mon Sep 11, 2017. 10:10 AM to 11:15 AM (1 h and 5 m) Course information ENSC 1 LEC 1 Instructor Class test date / time Mon Sep 11, 2017 10:10 AM (50 m) * Note: this is not your accommodated writing time Accommodations required |                                                                                                    |
|                                                                                              | Extended Testing Time for All Exams (1.25x)                                                                                                    |                                                                                                    |
|                                                                                              | ⊡l acknowledge that the informatic                                                                                                    | n I am submitting is correct to the best of my knowledge. I will contact the ASC regarding changes to my exam.           Previous         Finish         Cancel |

 Review the information provided to confirm that it is correct and check the acknowledgement box.

To complete your test booking request, click "Finish."

Dewell (student health and wellness services)

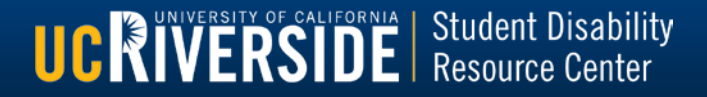

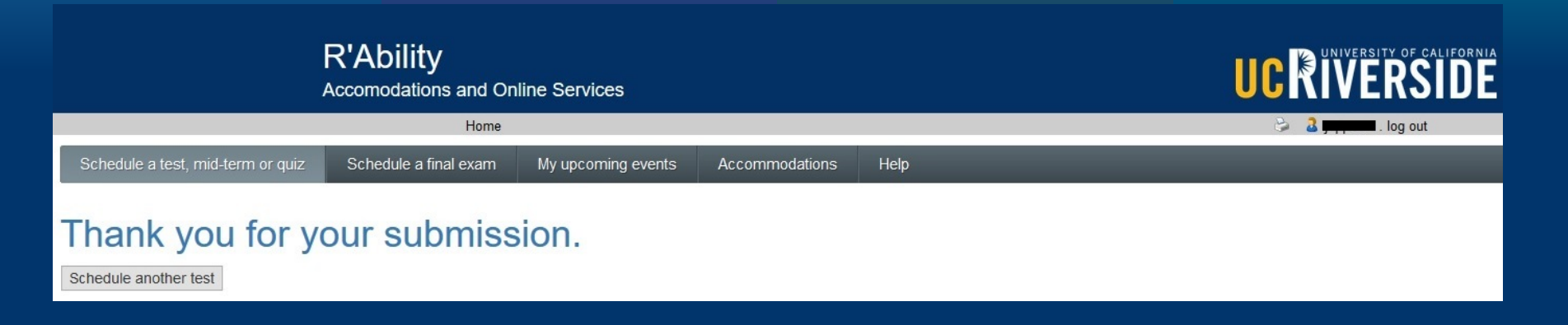

- The test request has been submitted for this date.
- Please e-mail sdrc-exams@ucr.edu if you would like to correct submitted information or to request an alternate test date/time due to a class or exam conflict.
- Please click "Schedule another test" to submit requests for additional test/exam dates, click "Home" to return to the Home Screen, or log out.

be well student health and wellness services

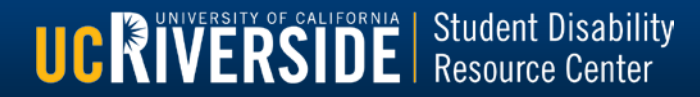